## Tutorial SouGov.br (RECADASTRAMENTO ÚNICO)

## 1. Acesse o SouGov.br

- Pelo aplicativo:
- Aparelhos Apple: SouGov.br pelo App Store (apple.com).
- Aparelhos com sistema Android: SouGov.br pelo Google Play.

• Pela web (computador): https://sougov.economia.gov.br/sougov/

2. No bloco de "Solicitações" da tela inicial, clique no ícone "Saúde Suplementar".

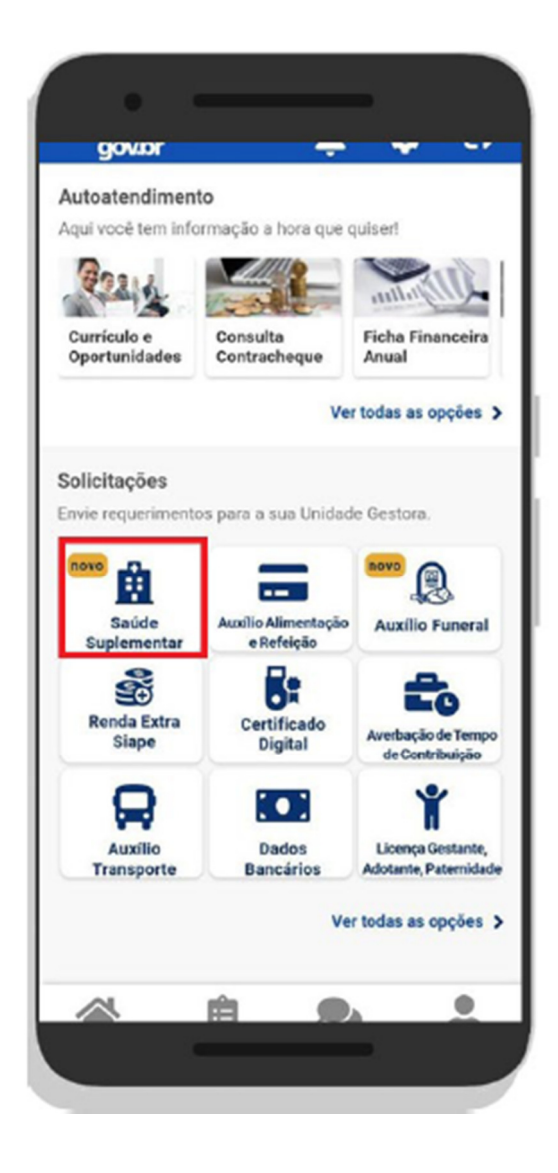

3. Selecione "Alterar/Recadastrar Plano".

| < Saúde Su                                    | plementar                                                          |
|-----------------------------------------------|--------------------------------------------------------------------|
| Você possul um benefí                         | cio de Saúde Suplementar                                           |
| Ber                                           | reficio                                                            |
| Modalidade                                    | Particular -<br>Ressarcimento                                      |
| Data de Início do<br>Ressarcimento            |                                                                    |
| Situação                                      | Ativo                                                              |
| Nr. Registro ANS (plano                       | )                                                                  |
| Plano                                         |                                                                    |
| Nr. Registro ANS<br>(operadora)               |                                                                    |
| Operadora                                     |                                                                    |
| * Os dados de plano<br>junto a ANS através do | e operadora são obtidos<br>número de registro.<br>ecadastrar Plano |
| O Enc                                         | errar Plano                                                        |
|                                               |                                                                    |

**4.** Informe o **nº de registro** da sua operadora de plano na **ANS**, clique na lupa para localizar o nome da Operadora e confira se está correto.

O nº de registro na ANS pode ser encontrado na sua carteirinha do plano:

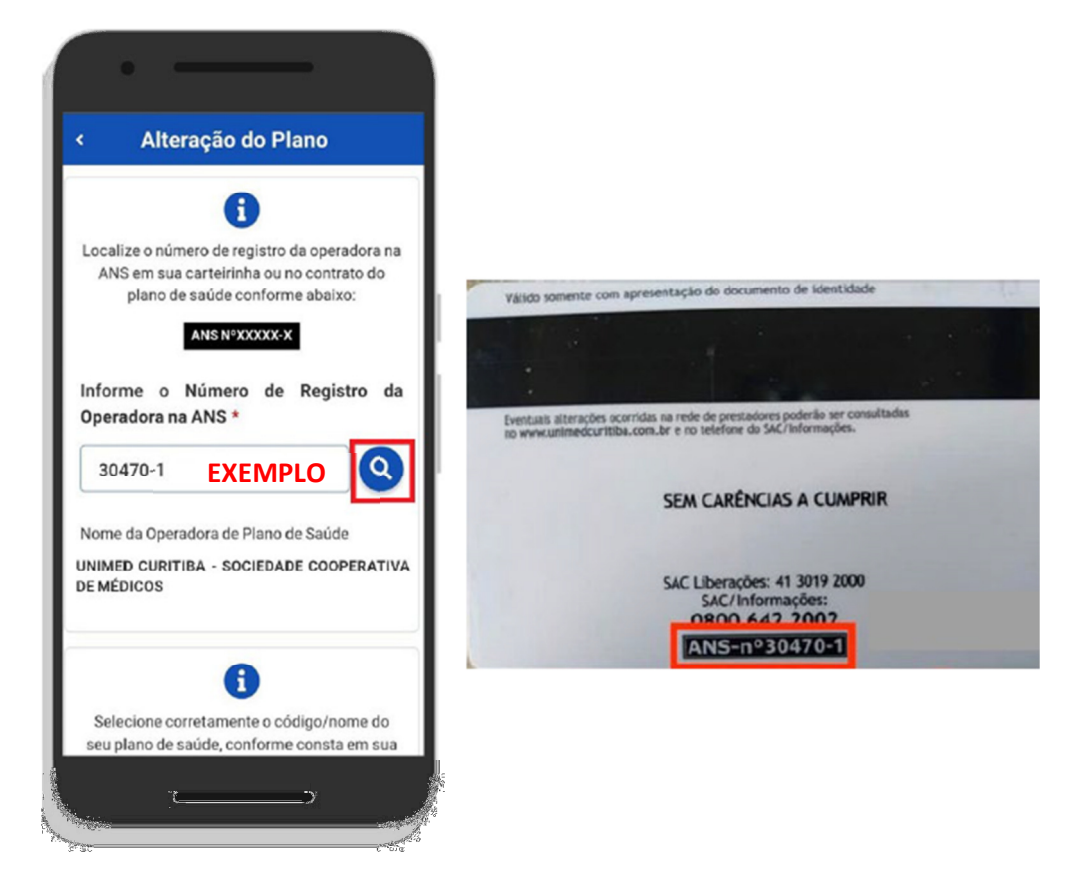

**5.** Na mesma tela, selecione o nome do **Plano de Saúde**. Para isso, **digite o Código do Produto**, o qual aparecerá na listagem acompanhado do nome do plano. Esta informação pode ser encontrada:

- a) na Carteirinha do Plano;
- b) no Contrato da Operadora;
- c) no Portal / App da Operadora (dados cadastrais); ou
- d) contato direto com a operadora para obter uma declaração.

| K Alte                       | ração do F         | lano      |       |
|------------------------------|--------------------|-----------|-------|
| Informe o<br>Operadora na    | Número de<br>ANS * | e Registr | o da  |
| 30470-1                      |                    |           | 9     |
| Nome da Operae               | lora de Plano o    | le Saúde  |       |
| UNIMED CURIT                 | BA - SOCIEDA       | DE COOPER | AVITA |
|                              |                    |           |       |
| Q 429509009                  | ЕХЕМР              | LO        |       |
| 429509009 - U<br>ADESÃO      | NIPLAN NR          | AMB HOS   | P ENF |
| 429508001 - U<br>ADESÃO      | NIPLAN NR          | AMBULAT   | ORIAL |
| 429512009 - U<br>0 OBST ADES | NIPLAN NR          | AMB HOS   | P APT |
|                              |                    |           | ^     |
|                              |                    |           |       |
|                              | >                  |           |       |
| S Voltar                     |                    | Avançar - | ,     |

6. Na tela seguinte, serão apresentados os dados de nome do titular e da relação dos dependentes habilitados/cadastrados previamente no SIAPE (se for o caso) referentes ao benefício a ser recadastrado.

| < <p>Alteração do Plano       1     2     3     4     5       Dados Dependentes Valores DocumentosConferência<br/>Iniciais     5</p> |   |                                                                                             |
|----------------------------------------------------------------------------------------------------|---|---------------------------------------------------------------------------------------------|
| beneficiários do plano. Titular Nome MARIA Valor da XXX mensalidade *                                                                |   | Informe o valor da mensalidade<br>do plano para cada beneficiário<br>e clique em "Avançar". |
| Yottar     Avançar →                                                                                                    | - |                                                                                             |

7. Clique no "ícone azul com uma seta", conforme imagem abaixo, para anexar os documentos solicitados nos campos indicados, os quais já devem estar salvos no seu celular (se estiver utilizando o aplicativo SouGov.br) ou no computador (se estiver utilizando a versão web do SouGov.br).

| <ul> <li>Alteração do Plano<br/>para cada tipo de comprovação.</li> <li>Contrato do Plano de Saúde<br/>(PDF ou Imagem)<br/>Cópia do Contrato ou Declaração</li> <li>Comprovante de Pagamento<br/>Bancário (PDF ou Imagem)<br/>Comprovante de pagamento do plano de saúde</li> <li>Boleto de Cobrança Bancária<br/>(PDF ou Imagem)</li> <li>Voltar Avançar →</li> </ul> |
|----------------------------------------------------------------------------------------------------|
| para cada tipo de comprovação.<br>Contrato do Plano de Saúde<br>(PDF ou Imagem)<br>Cópia do Contrato ou Declaração<br>Comprovante de Pagamento<br>Bancário (PDF ou Imagem)<br>Comprovante de pagamento do plano de saúde<br>Boleto de Cobrança Bancária<br>(PDF ou Imagem)<br>Voltar Avançar →                                                                         |
| Contrato do Plano de Saúde<br>(PDF ou Imagem)<br>Cópia do Contrato ou Declaração<br>Comprovante de Pagamento<br>Bancário (PDF ou Imagem)<br>Comprovante de pagamento do plano de saúde<br>Comprovante de pagamento do plano de saúde<br>Comprovante de pagamento do plano de saúde                                                                                     |
| Contrato do Plano de Saúde<br>(PDF ou Imagem)<br>Cópia do Contrato ou Declaração<br>Comprovante de Pagamento<br>Bancário (PDF ou Imagem)<br>Comprovante de pagamento do plano de saúde<br>Boleto de Cobrança Bancária<br>(PDF ou Imagem)                                                                                                    |
| Cópia do Contrato ou Declaração<br>Comprovante de Pagamento Bancário (PDF ou Imagem)<br>Comprovante de pagamento do plano de saúde<br>Boleto de Cobrança Bancária (PDF ou Imagem)<br>Voltar<br>Avançar →                                                                                                    |
| <ul> <li>Comprovante de Pagamento Bancário (PDF ou Imagem)</li> <li>Comprovante de pagamento do plano de saúde</li> <li>Boleto de Cobrança Bancária (PDF ou Imagem)</li> </ul> Voltar Avançar                                                                                                    |
| • Comprovante de Pagamento<br>Bancário (PDF ou Imagem)             • Comprovante de pagamento do plano de saúde             • Boleto de Cobrança Bancária<br>(PDF ou Imagem)             • Voltar                                                                                                    |
| Comprovante de pagamento do plano de saúde           Deleto de Cobrança Bancária (PDF ou Imagem)           Voltar                                                                                                    |
| Boleto de Cobrança Bancária<br>(PDF ou Imagem)     Voltar                                                                                                    |
| S Voltar Avançar →                                                                                                    |
|                                                                                                    |
| Alteração do Plano                                                                                                    |
| Comprovante de Pagamento                                                                                                    |
| Bancário (PDF ou Imagem) Anexo: 0009683098-COPBA/2022                                                                                                    |
| Excluir anexo                                                                                                    |
| + adicionar documento                                                                                                    |
| Boleto de Cobrança Bancária                                                                                                    |
| Anexo: 0009683128-BOBAN/2022                                                                                                    |
| C Excluir anexo                                                                                                    |
| + adicionar documento                                                                                                    |
| S Voltar Avançar →                                                                                                    |
|                                                                                                    |

## Documentos que devem ser anexados (PDF ou Imagem):

a) Contrato da operadora do Plano de Saúde ou Declaração da operadora na qual conste a titularidade e os dependentes, se for o caso;

**b)** Comprovante de quitação/pagamento do valor do boleto mensal (Ex.: julho/2022);

**c)** Boleto mais atual do plano (Ex.: julho/2022), com o detalhamento do valor mensal pago por beneficiário/dependente ou declaração da operadora, discriminando o valor mensal pago por beneficiário/dependente.

## OS DOCUMENTOS DEVEM ESTAR LEGÍVEIS!

Após anexar os 3 (três) documentos solicitados, clique em **"Avançar".** 

8. CONFIRA os dados de sua solicitação e clique em "Avançar".

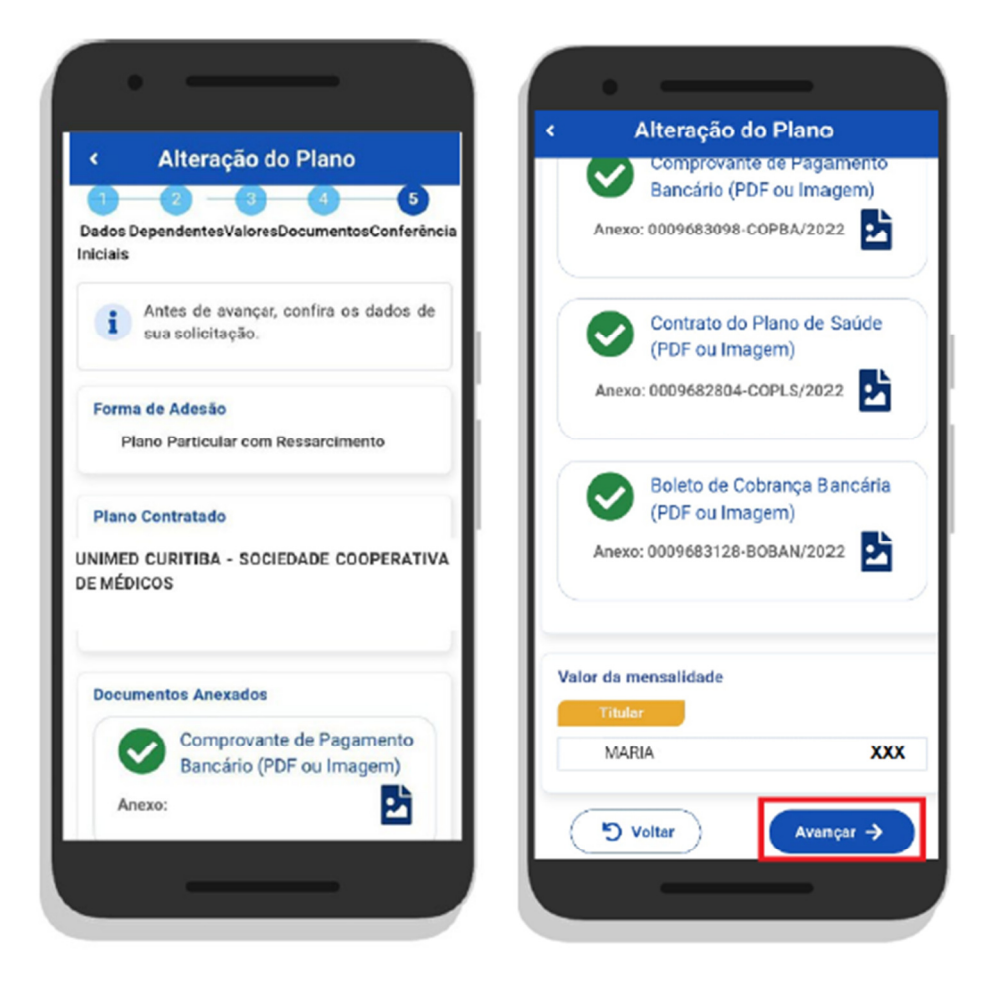

**9.** Leia o **Termo de Ciência e Responsabilidade** e clique em **"Aceito os termos"** para concluir o seu Recadastramento.

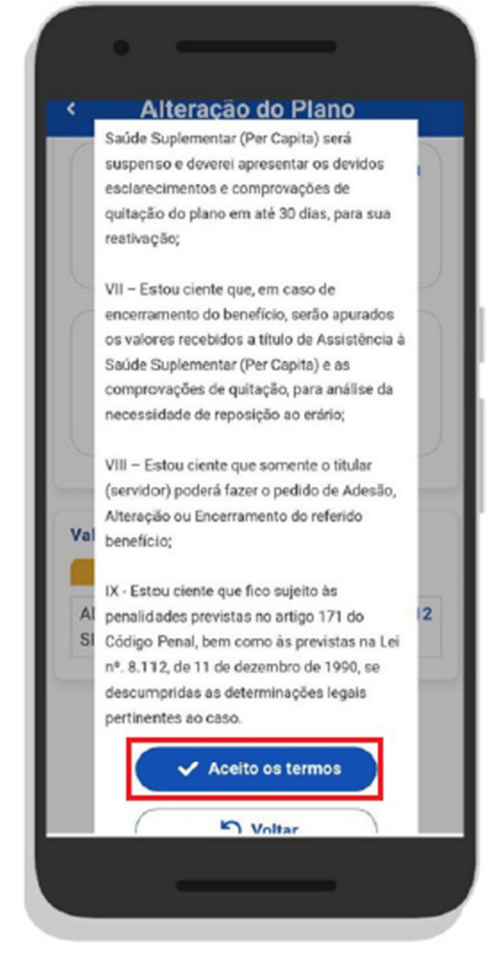

**10.** Ao visualizar a tela com a informação de **"Solicitação enviada para análise", o seu Recadastramento foi finalizado.** 

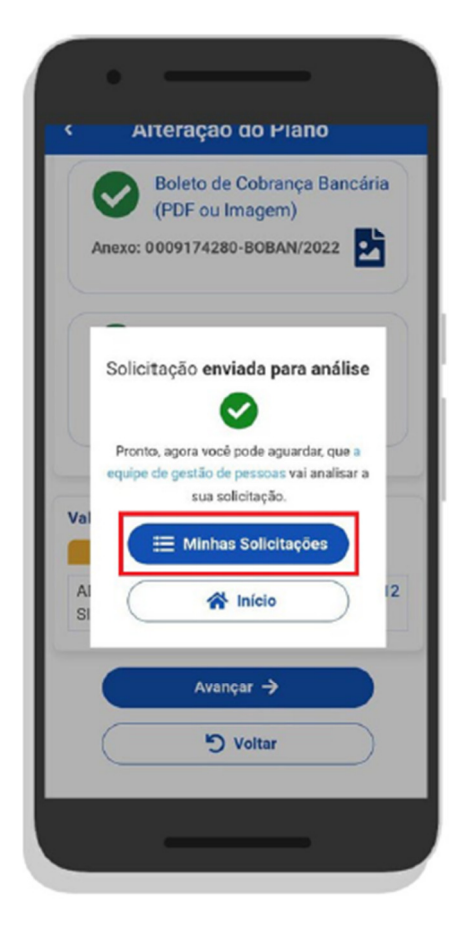

**11. Para conferir o status da sua solicitação de Recadastramento,** clique em **"Minhas Solicitações"** e em **"Ver detalhes".** 

| <      Minhas Solicitações  Selecione os filtros desejados: Numero da Solicitação  Crisdo a partir de  Tipo de Solicitação  Todos  Finalizado  Plano de Saúde Particular - Ressarcimento Utima movimentação em: 25/07/2022 - 16:11:7  Ver detalhes >                  | •                                                                                                    |                         |
|----------------------------------------------------------------------------------------------------|----------------------------------------------------------------------------------------------------|-------------------------|
| Selecione os filtros desejados:<br>Número da Solicitação<br>Criado a partir de<br>Tipo de Solicitação<br>Todos •<br>Situação<br>Todas •<br>Finalizado<br>Plano de Saúde Partícular - Ressarcimento<br>Ultima movimenteção em: 25/07/2022 - 16:11:77<br>Ver detalhes > | Minhas Solicitações                                                                                               |                         |
| Criado a partir de<br>Tipo de Solicitação<br>Todos •<br>Situação<br>Todas •<br>Finalizado<br>Plano de Saúde Particular - Reasarcimento<br>Utima movimentação em: 25/07/2022 - 16:11:17<br>Ver detalhes >                                                              | Selecione os filtros desejados:<br>Número da Selicitação                                                          | Q                       |
| Tipo de Solicitação<br>Todos •<br>Situação<br>Todas •<br>Finalizado<br>Plano de Saúde Particular - Ressarcimento<br>Ultima movimentação em: 25/07/2022 - 16:11:17<br>Ver detalhes >                                                                                   | Criado a partir de                                                                                                |                         |
| Situação<br>Todas ~<br>Finalizado<br>Plano de Saúde Particular - Ressarcimento<br>Ultima movimenteção em: 25/07/2022 - 16:11:17<br>Ver detalhes >                                                                                                    | Tipo de Solicitação<br>To <b>dos</b>                                                                              | ~                       |
| Finalizado<br>Plano de Saúde Particular - Ressarcimento<br>Ultima movimenteção em: 25/07/2022 - 16:11:17<br>Ver detalhes >                                                                                                    | Situação<br>Todas                                                                                                 | •                       |
|                                                                                                    | Finalizado<br>Plano de Saúde Particular - Ressarcimento<br>Última movimenteção em: 25/07/2022 - 16:11:17<br>Ver d | Avaliação<br>disponível |
|                                                                                                    |                                                                                                    |                         |

| Detalhar Solic                              | itação                         |
|---------------------------------------------|--------------------------------|
| Situação da análise                         | e                              |
| Vinculo                                     |                                |
| Situação Finalizado                         |                                |
| Estado Deferido                             |                                |
| Solicitação para                            |                                |
| Plano de Saúde Particular -                 | Ressarcimento                  |
| Tipo de Solicitação<br>Alteração            |                                |
| Avalie como foi sua exp<br>atendimento dest | periência com o<br>le serviço. |
| <b>8 8 2</b>                                |                                |
| Totalmente                                  | Totalmente                     |

Após clicar em **"Ver detalhes"** é possível verificar a situação e o estado da sua solicitação. Se estiver como **"Finalizado"** e **"Deferido"**, o Recadastramento foi concluído.

| Deta                              | amar Solicita        | çau      |
|-----------------------------------|----------------------|----------|
| Situação da                       | a análise            | <b>.</b> |
| Vinculo                           |                      |          |
| Stuação                           | Em Análise           |          |
| Estado                            | Em Análise           |          |
| Solicitação para<br>Plano de Saúd | e Particular - Ressa | rcimento |
| Tipo de Solicitaçã                | 10                   |          |
| Alteração                         |                      |          |
|                                   |                      |          |
|                                   |                      |          |
|                                   | <u> 1960 - 1960</u>  | . Ž      |

Se estiver como **"Em Análise**", a solicitação foi enviada para a Unidade de Gestão de Pessoas (UFJF/PROGEPE/CAP). Neste caso, o servidor deverá estar atento para qualquer notificação encaminhada pelo SouGov.br.